## ? כיצד ניתן לערוך פרטי פרויקט שדווח בפורטל חוק המכר

ניתן ללחוץ על הקישור "פרויקטים שדווחו" בתפריט עליון

. ברשימת הפרויקטים המוצגת – ניתן ללחוץ על לחצן 🏹 – בשורת הפרויקט הדורש שינוי

|                                   |                                |                           |                  |         |        |               |                         |                 | ٩                      |         | Search | ירויקט     |
|-----------------------------------|--------------------------------|---------------------------|------------------|---------|--------|---------------|-------------------------|-----------------|------------------------|---------|--------|------------|
| מס' דירות<br>מתוכננות<br>שבפרויקט | מס' דירות<br>שדווחו<br>בפרויקט | מס'<br>בניינים<br>בפרויקט | שם חברת<br>ביטוח | גוש אחר | גוש    | בנק           | איש קשר ראשי<br>בפרויקט | סוג<br>הבטוחה   | שם הפרויקט             | יישוב   |        | ז' הפרויקט |
| 99                                | 1                              | 3                         |                  |         | 100034 | אוצר<br>החייל | רפאל לוי-בדיקה          | ערבות<br>בנקאית | סביוני הר טוב<br>בדיקה | ירושלים | ערוך   | 11020      |

## מוצג טופס פרטי פרויקט

| פרויקטים שדווחו דירות שדווחו | יואר ש<br>הבינוי<br>והשיכון השיכון |
|------------------------------|------------------------------------|
|                              | עדכון פרויקט                       |
| מס' פרויקט                   | פרטי הפרויקט<br>שם פרויקט *        |
| 1102096                      | סביוני הר טוב בדיקה                |
| מס' דירות מתוכננות בפרויקט * | מס' בניינים מתוכננים בפרויקט *     |
| 99                           | 3                                  |
| מספר תב"ע                    | מקום הרישום                        |
|                              | מספר תיק ב רמ"י                    |
|                              |                                    |
|                              | מיקום הפרויקט                      |
| האם יש רחוב?*<br>® לא ⊖ כן   | ישוב *<br>ירושלים X                |

. לאחר עדכון הפרטים יש ללחוץ על 🍞 - פרטי הפרויקט החדשים ישמרו בפורטל חוק המכר

## הוספת מוכר בפרויקט

. ע"י לחיצה על הוסף מוכר – מעל רשימת המוכרים - ניתן להוסיף מוכר בפרויקט

|           |                  |           | : הכפתור אישור ח.פ/ת.ז | מוכרים בפרויקט<br>הוסף מוכר<br>נדרש מספר הפ/ת:ז של המוכר. לבסוף יש ללחוץ על ה<br>אישור הפענד |
|-----------|------------------|-----------|------------------------|----------------------------------------------------------------------------------------------|
| יישוב     | דוא"ל            | p"n       | שם                     | מוכר                                                                                         |
| שדה נחמיה | rl0103@gmail.com | 056520547 | 1102417 חחק            | דוד שלמה בדיקה 🛛 🗖 ערוך 📫 נ                                                                  |
|           |                  |           |                        |                                                                                              |
|           |                  |           |                        |                                                                                              |

לאחר הקלדת מספר החברה – יש ללחוץ על אישור ח.פ.

אם פרטי המוכר מופיעים במערכת – יוצגו פרטי המוכר ניתנים לעריכה , אחרת יוצג טופס מוכר ליזם לא מוכר .

: פנו אלינו

| DIRA@moch.gov.il                                               | ניתן לפנות לצוות חוק המכר בכתובת :  |
|----------------------------------------------------------------|-------------------------------------|
| https://www.gov.il/he/service/apartment-sell-report            | הנחיות באתר משרד הבינוי והשיכון :   |
| https://www.gov.il/he/departments/fag/portal-chok-hamecher-fag | שאלות ותשובות לגבי פורטל חוק המכר : |
| https://hoc-hamecher.moch.gov.il                               | כתובת פורטל חוק המכר :              |

בברכה, צוות המַמונה על חוק המכר

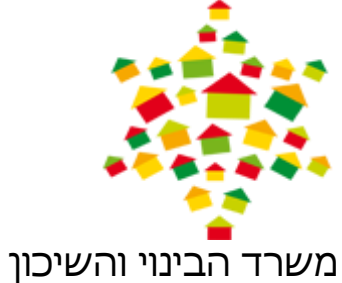

קרית הממשלה, מזרח ירושלים, ת.ד. 18110 מיקוד 91180 Email: dira@moch.gov.il , טל: 22-5847910